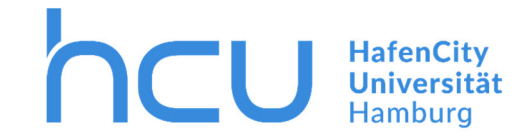

## HCU-IT → Ticketerfassung

1. Melden Sie sich auf der Webseite an:

https://helpdesk.hcu-hamburg.de/wm/

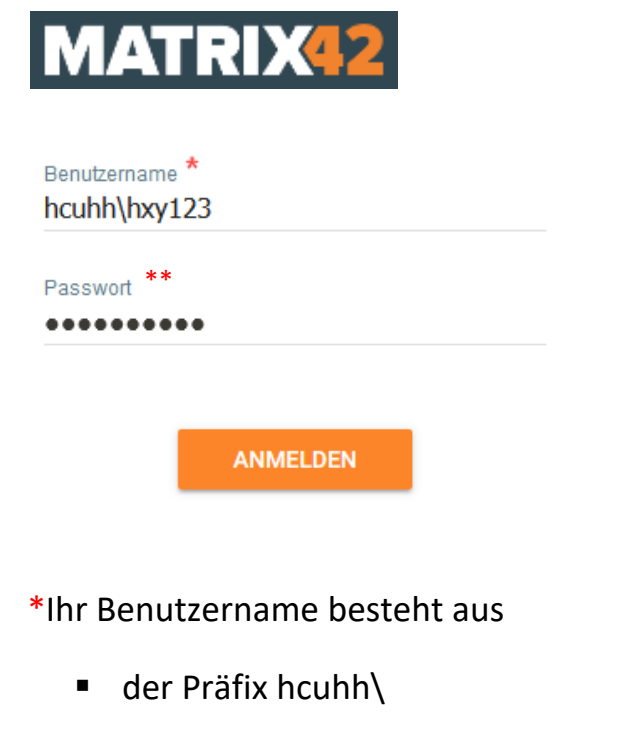

- und Ihrer HCU-Kennung
- \*\* sollten Sie Ihr Passwort nicht kennen,

klicken Sie bitte HIER

 Nach erfolgreicher Anmeldung, klicken Sie auf das Symbol unten links zur Erfassung Ihrer Anfrage:

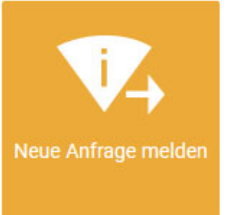

- Nun können Sie Ihr Anliegen beschreiben, indem Sie mindestens die beiden rotmarkierten Felder Zusammenfassung (kurze Überschrift) und die <u>Beschreibung</u> ausfüllen.
- 4. Nachdem Sie auf den Button FERTIGSTELLEN geklickt haben, wird Ihr Anliegen schnellstmöglich bearbeitet.